# Transformer une image : enlever, changer le fond

Aller sur le site https://www.remove.bg/fr

### Télécharger l'image à transformer :

- soit une image enregistrée dans son ordinateur
- soit l'URL d'une image sur le Net

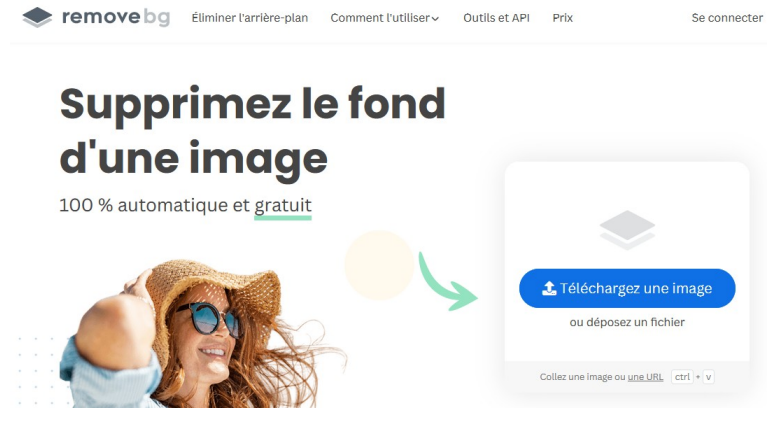

un exemple avec la photo de la sculpture de Pompon, l'Ours, dans le jardin Darcy de Dijon

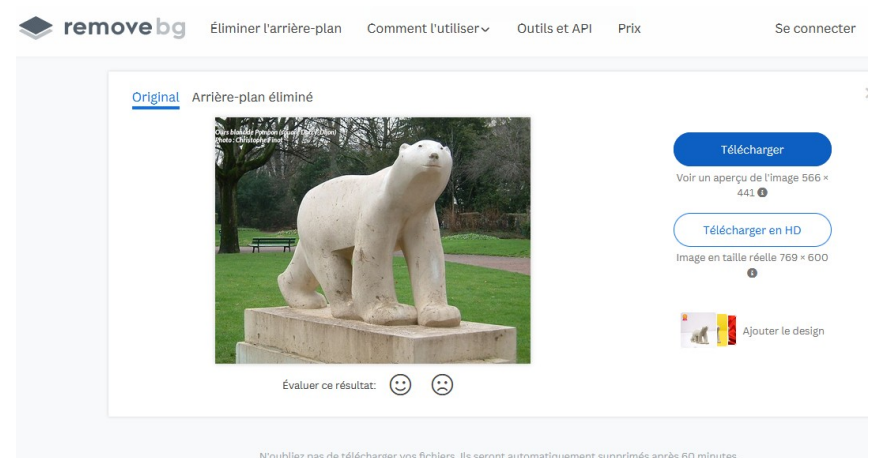

## Obtenir une image avec le sujet détouré

Cliquer sur « arrière plan éliminé »

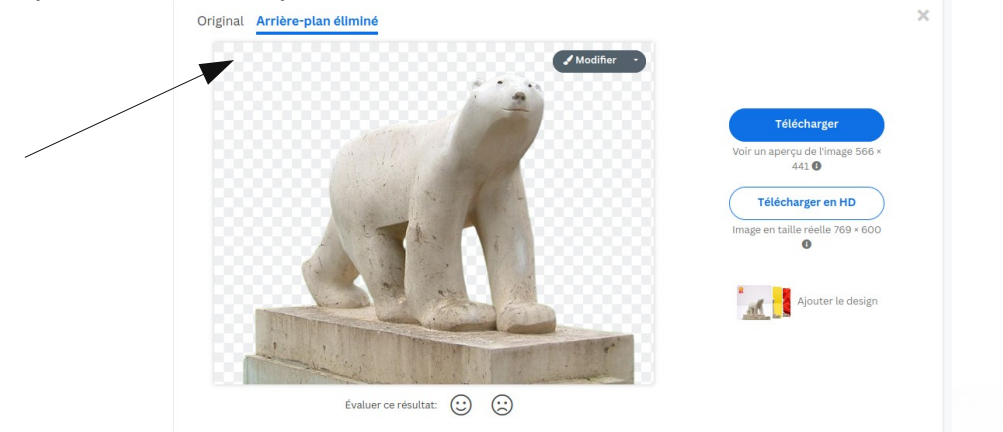

Le sujet principal apparaît alors, détouré, sur fond transparent. On peut alors cliquer sur « télécharger » pour enregistrer l'image dans son ordinateur.

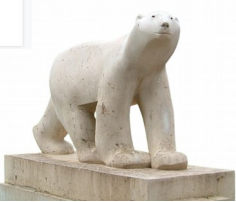

#### Si une partie du sujet demeure, on peut la supprimer en utilisant une « gomme ».

Cliquer sur « modifier »

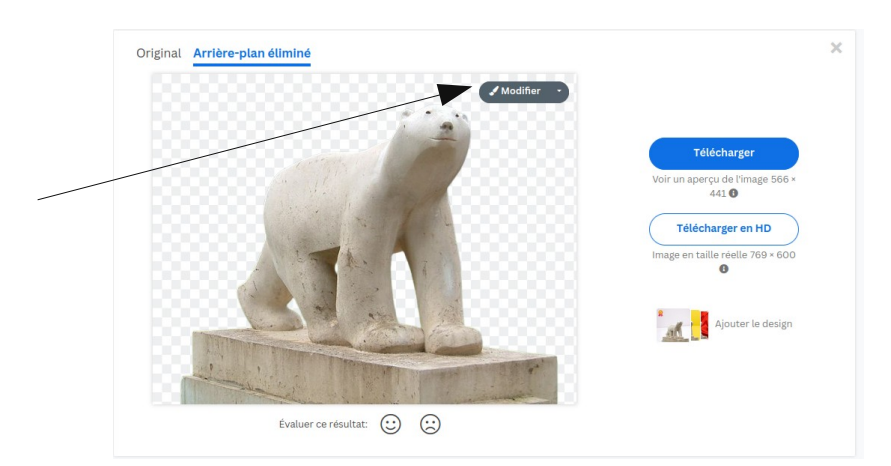

Une fenêtre s'ouvre. Cliquer sur « effacer/restaurer »

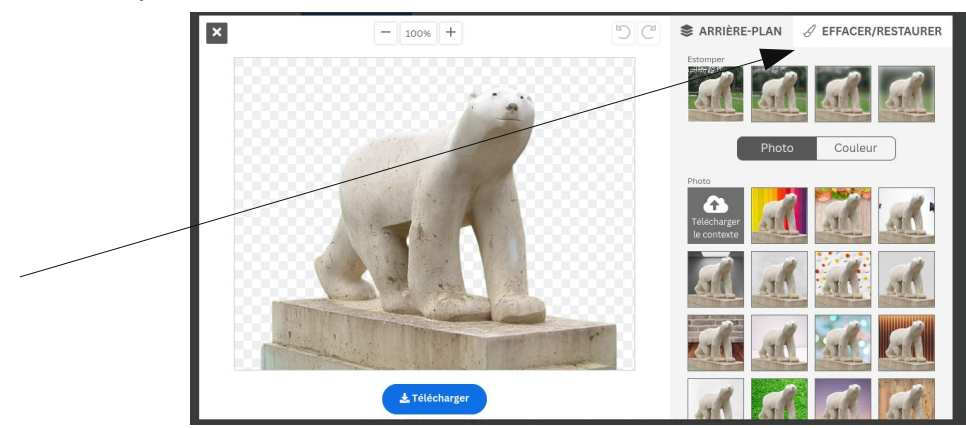

Un outil « gomme (brosse) » apparaît dont on peut choisir la taille selon la taille de la partie à effacer, le degré de précision recherché.

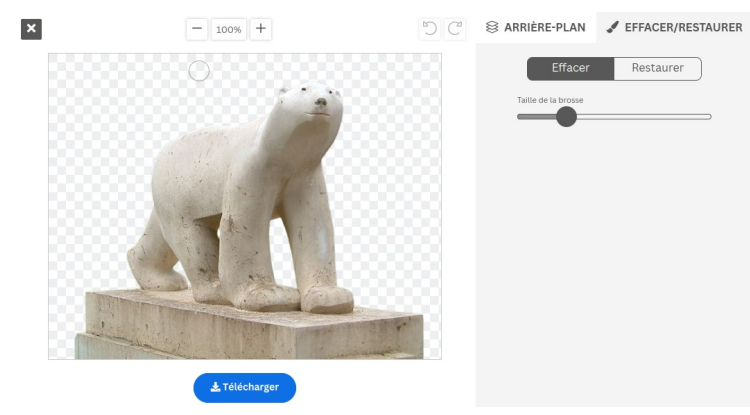

Dans cet exemple, suppression du socle :

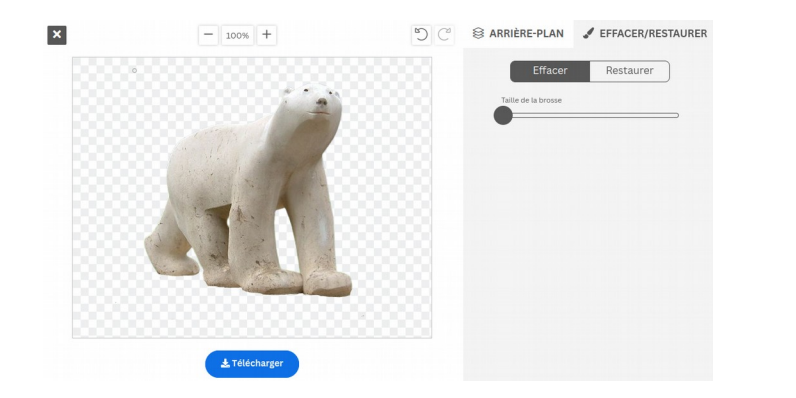

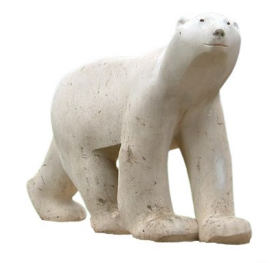

# Changer le fond :

#### Cliquer sur « modifier »

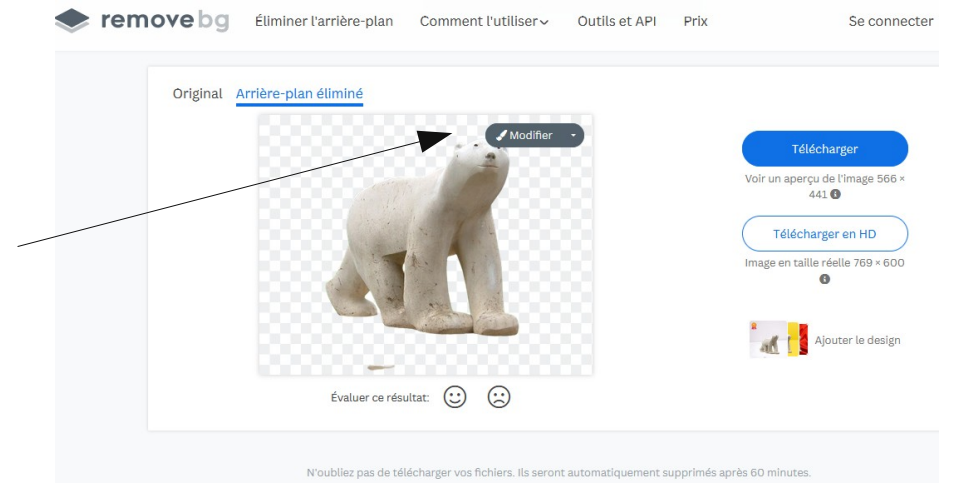

Une fenêtre s'ouvre avec une liste de fonds proposés (fond coloré / fond avec photo) :

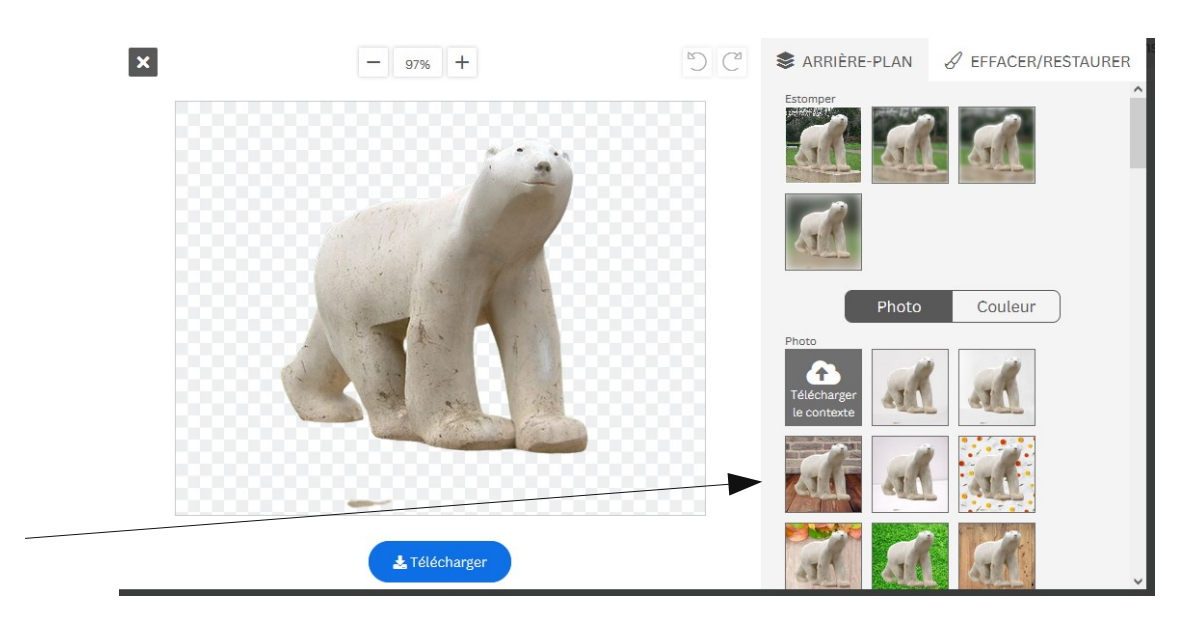

Si un fond convient, on peut télécharger l'image avec ce nouveau fond.

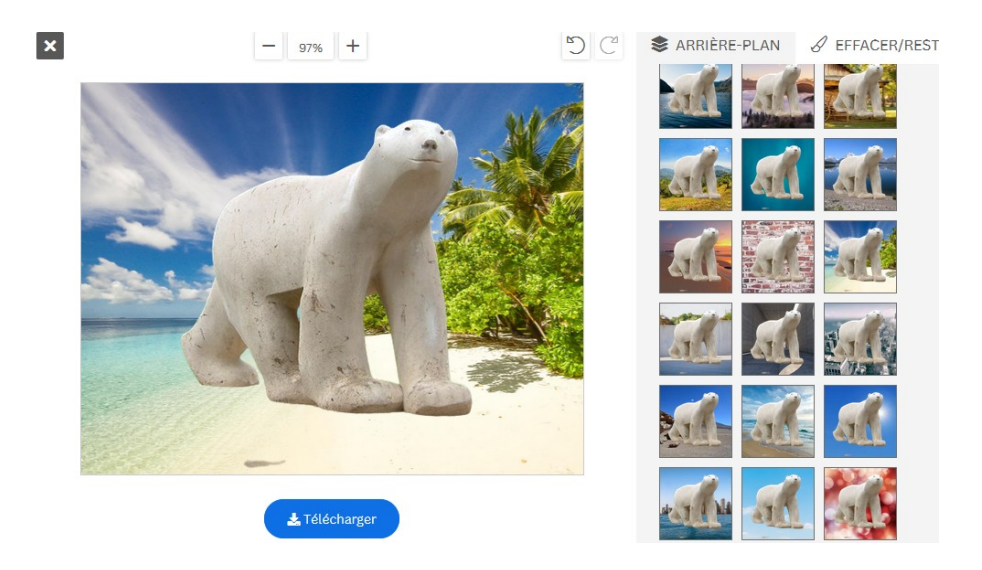

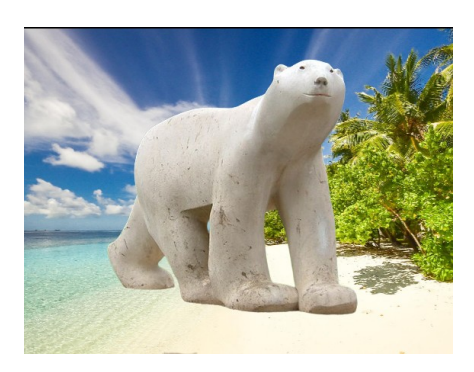

### On peut insérer sa propre image en guise de fond

Cliquer sur « télécharger le contexte »

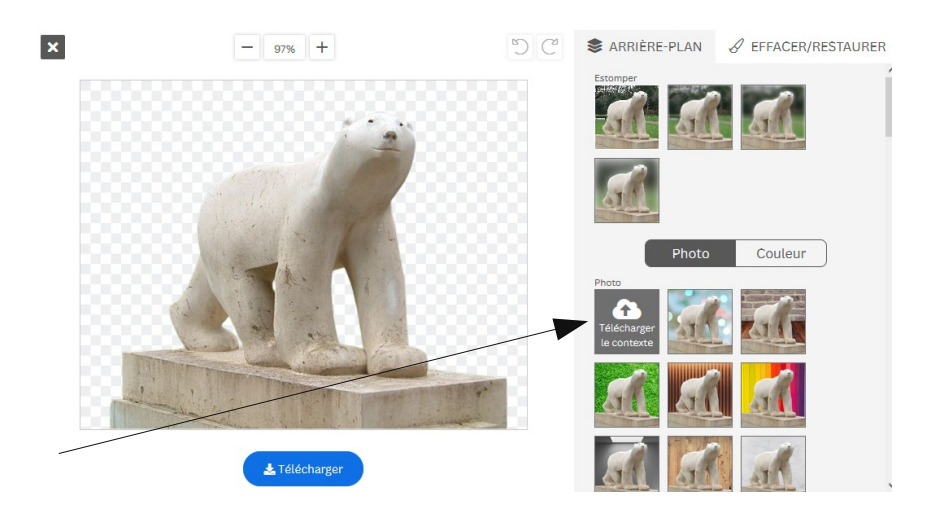

*Ici, une photo d'une production d'élève (dessin sur vitre au blanc de Meudon)* 

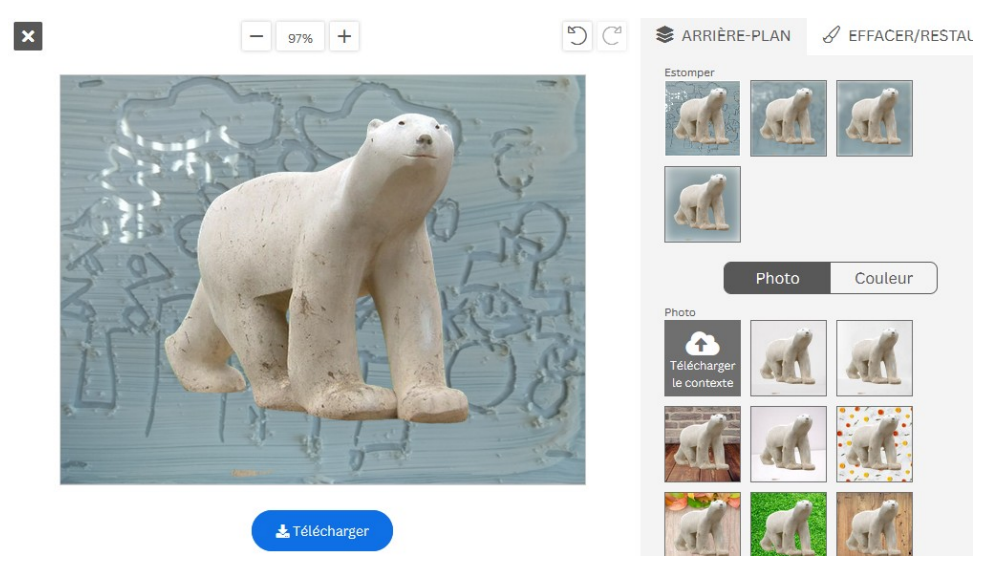